## Steps for applying for the post

#### Step-1

Click on the "<u>Click here for online application of non-faculty recruitment</u>" link given at <u>https://www.iisermohali.ac.in/advertisement/advertisements/non-faculty-positions</u>

#### Step 2

The screen appears

| 8   | Login ID            |          |           |
|-----|---------------------|----------|-----------|
|     | Password            |          |           |
| 1/2 | 78673               | ¢        | Captcha   |
|     | • LO                | 3 IN     |           |
|     | Forgot Pa           | ssword ? | 2         |
|     | Don't have an accou | nt? Regi | ster HERE |

Step3 : If you don't have account Click Register

Step4: The screen appears

### Full Name\*

| 8        | Enter Your Full Name        |   |   |         |      |       |
|----------|-----------------------------|---|---|---------|------|-------|
| Email    | ld *                        |   |   |         |      |       |
| $\sim$   | Enter a valid Email Address |   |   |         |      |       |
| Mobile   | e No.                       |   |   |         |      |       |
|          | +91 Enter Mobile No.        |   |   |         |      |       |
| Passv    | vord *                      |   |   |         |      |       |
|          | Enter Your Password         |   |   |         |      |       |
| State*   | :                           |   |   |         |      |       |
| Select ~ |                             |   |   |         |      |       |
|          |                             |   |   |         |      |       |
|          | 575638                      | u | ¢ | Captcha |      |       |
|          |                             |   |   |         |      |       |
|          |                             |   |   |         | 🕈 SI | ЈВМІТ |

**Step5**: Enter the meta-data and submit. Your username will be your email address and passowod what you have entered.

**Step6**: Login with y our username and password

**Step 7**: After Login screen appears

| भारतीय विज्ञान शिक्षा एवं अनुसंधान संस्थान मोहाली<br>शिक्षा मंत्रालय, भारत सरकार द्वारा स्थापित<br>INDIAN INSTITUTE OF SCIENCE EDUCATION AND RESEARCH MOHALI<br>(Estd. By Ministry of Education, Govt of India)<br>सैक्टर ८१, नॉलेज सिटी, प॰ ओ॰ मनोली, एस॰ ए॰ एस॰ नगर, मोहाली, पंजाब - 140306<br>Sector-81, Knowledge city, PO-Manauli, SAS Nagar Mohali-140306, Punjab |                             |                                                 |                               |  |  |
|----------------------------------------------------------------------------------------------------|-----------------------------|-------------------------------------------------|-------------------------------|--|--|
| Post To Be Applied                                                                                                    |                             |                                                 |                               |  |  |
| Post Name *                                                                                                    | Please Select               | Post Code *                                     | Please Select 🗸               |  |  |
| Advertisement Number *                                                                                                    | Please Select 🗸             |                                                 |                               |  |  |
| Applicant Detail                                                                                                    |                             |                                                 |                               |  |  |
| Applicant Full Name *                                                                                                    |                             | Applicant Photo *                               | Choose File No file chosen    |  |  |
| Applicant Mother Name *                                                                                                    |                             | Note: Photo size must be within 20 kb to 250 kb |                               |  |  |
| Applicant Father Name *                                                                                                    |                             | Gender *                                        | ○ Male ○ Female ○ Transgender |  |  |
| Date of Birth                                                                                                    |                             | Citizenship Status *                            | O By Birth O By Domicile      |  |  |
| Age *                                                                                                    |                             | Marital Status *                                | Please Select 🗸               |  |  |
| (Age should be in _Years, _Months, _Days as example                                                                                                    | 30 years, 5 Months, 7 Days) | Religion *                                      |                               |  |  |
| Mobile Number *                                                                                                    |                             | E-Mail *                                        |                               |  |  |
| Present Address *                                                                                                    |                             | Communication Address *                         |                               |  |  |
|                                                                                                    |                             |                                                 |                               |  |  |

Apply for your concerned position

Enter all the details very carefully

# Note: In case this screen appears

| FOLLOWING EXCEPTION OCCURRED WHILE DISPLAYING/PROCESSING THIS WEBPAGE. |                              |  |  |
|------------------------------------------------------------------------|------------------------------|--|--|
| info                                                                   | Value                        |  |  |
| Error Code                                                             | 17993975                     |  |  |
| Annotation                                                             | directApply.do               |  |  |
| Date                                                                   | Sun Apr 11 07/41:44 IST 2021 |  |  |

Close the screen and again click the link from advertisement page

https://www.iisermohali.ac.in/advertisement/advertisements/non-faculty-positions